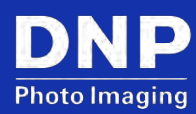

# WPSPro 3.0: Upgrading to Version 3.0

 $\ensuremath{\mathbb{C}}$  2020. DNP Imaging comm America Corp.

Last Updated: 09/18/2020

All rights reserved.

Rev: 02

## Contents

| Introduction                                             | 3   |
|----------------------------------------------------------|-----|
| Section 1: Download the WPS Pro 2.x to 3.0 Updater Files | 3   |
| Section 2: Prepare USB Drive for Installation            | 3   |
| Section 3: Updating Your Console                         | 6   |
| Contact Us                                               | .15 |

#### Introduction

Follow these instructions to upgrade your WPS from version 2 to version 3 software.

#### NOTE:

This is for DNP IAM customers only.

#### Section 1: Download the WPS Pro 2.x to 3.0 Updater Files

User instructions here for accessing the files via the website.

1. From your browser, navigate to the following URL:

http://dnpphoto.com/en-us/Support/Legacy-Equipment/Legacy-Drivers-and-Tools

- 2. Under the Legacy Wireless Print Server section, download the update file. This file downloads as a zip file.
- 3. Make note of where the file downloads to on your PC.

#### **Section 2: Prepare USB Drive for Installation**

The USB Drive must have at minimum of 4GB space.

1. Insert USB into your PC and Format the drive by right clicking on USB Drive.

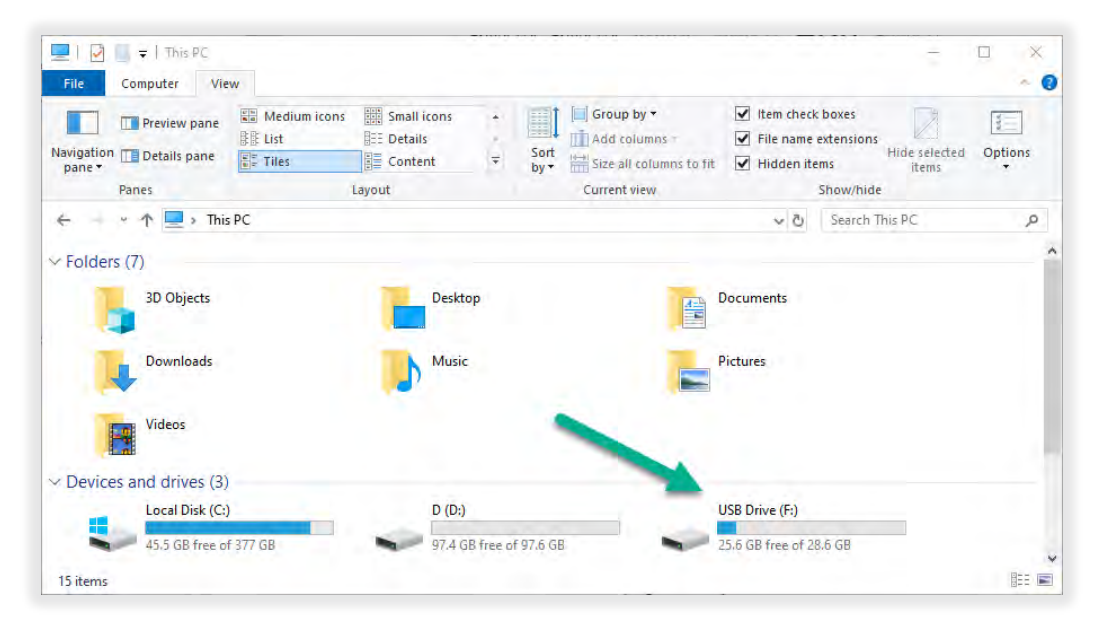

2. Select Format and then click on the Start button.

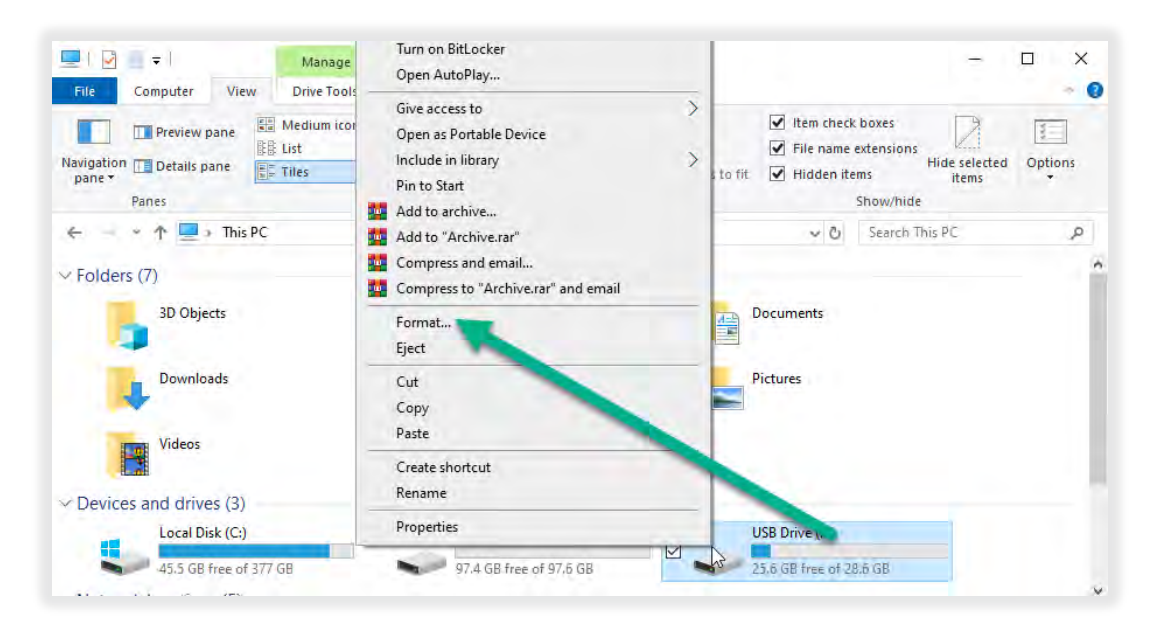

| Format USB Drive (F:)   | ×      |
|-------------------------|--------|
| Capacity:               |        |
| 28.6 GB                 | $\sim$ |
| File system             |        |
| FAT32 (Default)         | $\sim$ |
| Allocation unit size    |        |
| 16 kilobytes            | $\sim$ |
| Restore device defaults |        |
| Volume label            |        |
| Format options          |        |
| Quick Format            |        |
|                         |        |
|                         |        |
| Start Close             |        |

3. Locate the zipped files you downloaded and extract the WPS Pro software.

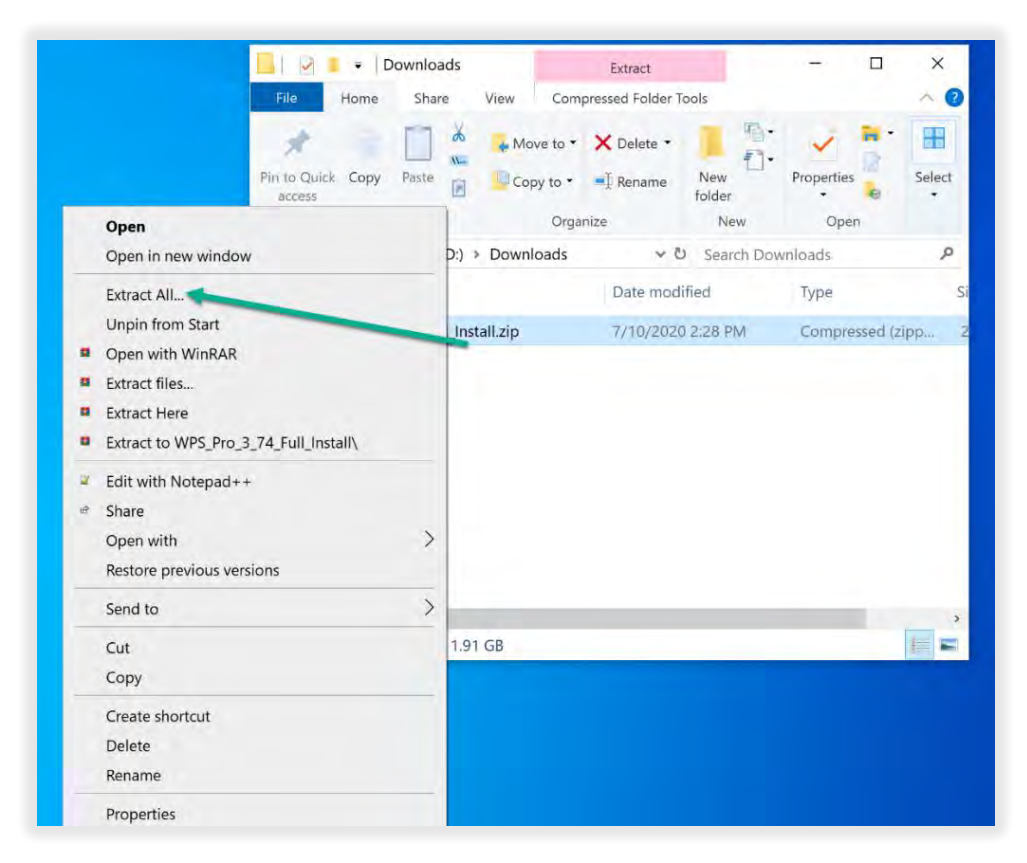

4. Copy the extracted files to your USB drive:

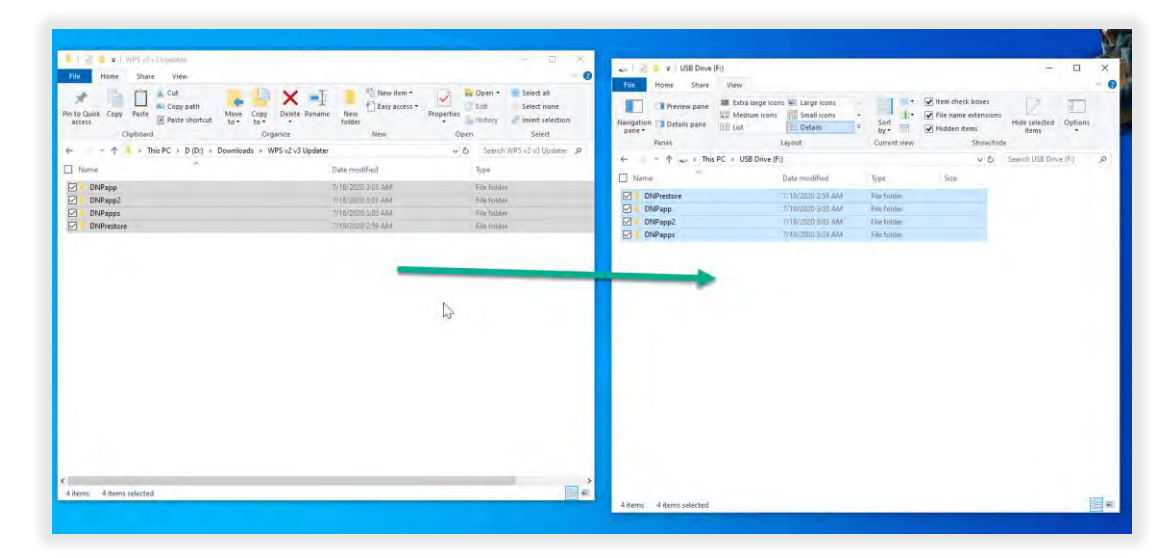

### **Section 3: Updating Your Console**

There are several steps to this update. Each step must be performed *and performed in the correct order*, as detailed below.

1. Insert the USB Drive into USB slot 4.

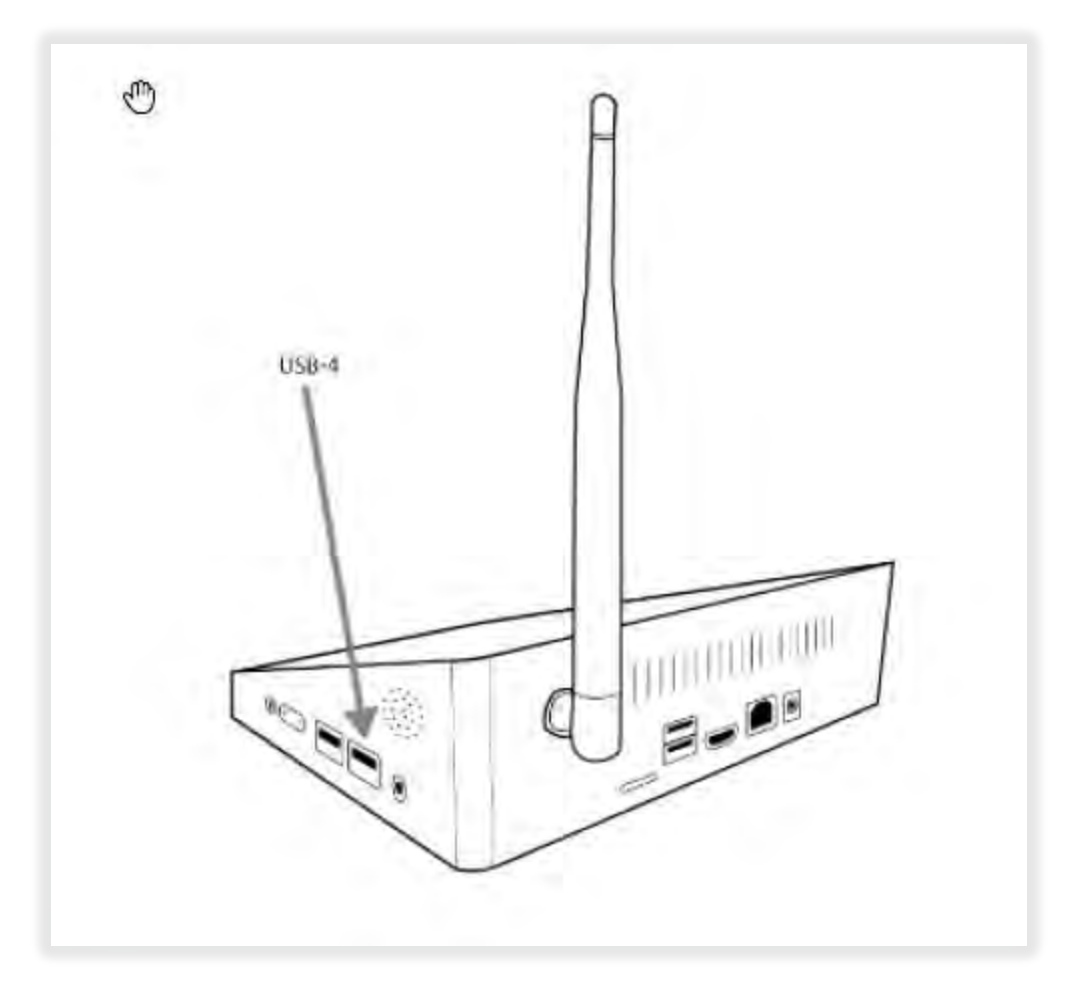

- 2. Enter Maintenance mode via hidden menu.
  - a. Tap the **HOME** icon.

| DSRX1HS<br>Printing                              | Pending Jobs | Completed Jobs                                          |
|--------------------------------------------------|--------------|---------------------------------------------------------|
| 696<br>6x4 (PC)                                  |              |                                                         |
| CONFIGURATION                                    |              | Job. 427 via POST-w288h432 to RX1HS = POST-<br>w288h432 |
|                                                  |              |                                                         |
|                                                  |              |                                                         |
|                                                  |              |                                                         |
| VPS 2.0<br>fer 2.0 20160815 0 9 0<br>SID WPS8afe |              | DN                                                      |

b. Tap the upper right corner of the screen to go to the Hidden Menu.

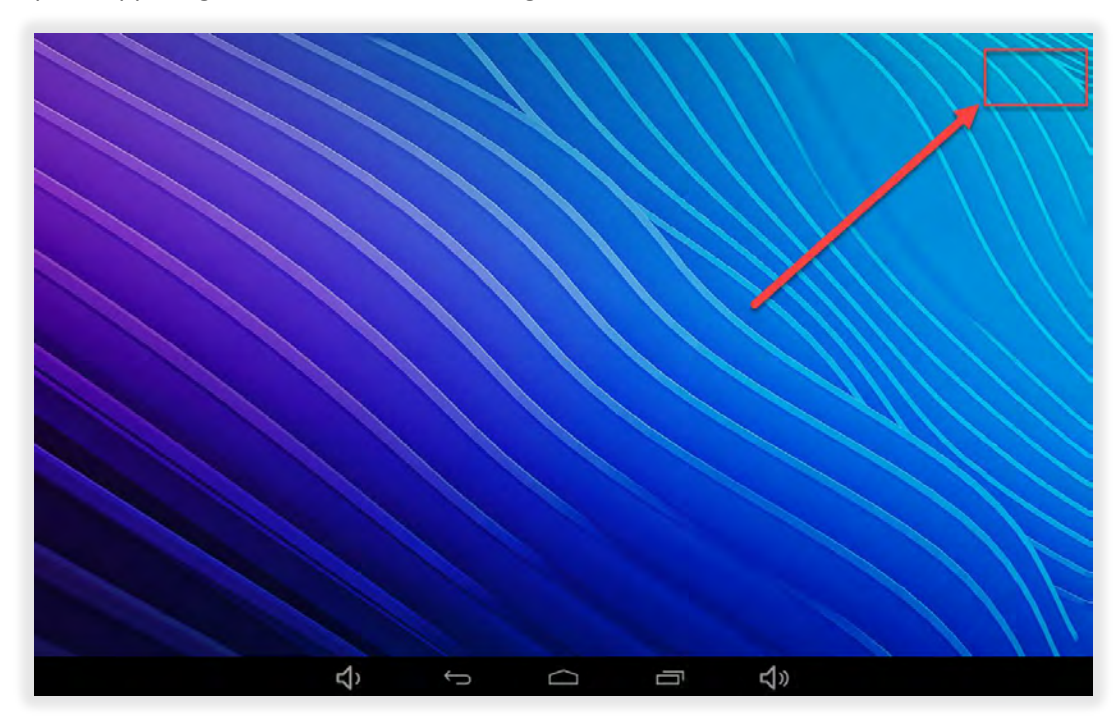

c. Tap WPS Maintenance.

| WPS Maintenance |   |   |   |   |            |  |
|-----------------|---|---|---|---|------------|--|
| ? WPS Status    |   | / |   |   |            |  |
| DNP Launcher    |   |   |   |   |            |  |
| Settings        |   |   |   |   |            |  |
| File Manager    |   |   |   |   |            |  |
| Linux Deploy    |   |   |   |   |            |  |
| QuickSupport    |   |   |   |   |            |  |
|                 |   |   |   |   |            |  |
|                 |   |   |   |   |            |  |
|                 |   |   |   |   |            |  |
|                 | ⇔ | 6 | Û | ā | <b>↓</b> » |  |

d. Tap Enter Maintenance Mode.

| WPS Maintenance<br>Ready<br>ENTER MAINTENANCE MODE<br>SHUTDOWN WPS BOX |  |
|------------------------------------------------------------------------|--|
|                                                                        |  |

e. Type **1234** and tap **OK**.

| Saving screenshot | WP5 Manageman |  |
|-------------------|---------------|--|
|                   | Password      |  |
|                   | 789           |  |
|                   |               |  |
|                   | СООК          |  |
|                   |               |  |
| <b>4</b> >        |               |  |

- 3. Begin the file copy process:
  - a. Tap Restore WPS (it may take up to 10 seconds for the options to show.)

|                       | 03:22         |
|-----------------------|---------------|
| WPS Maintenance       |               |
| Ready                 |               |
| EXIT MAINTENANCE MODE |               |
| RESTORE WPS (USB)     |               |
| RESTORE WPS           |               |
| SHUTDOWN WPS BOX      |               |
|                       |               |
|                       |               |
|                       |               |
|                       | DNP           |
|                       | Photo imaging |
|                       |               |

b. Wait for the file to copy. (This process takes approximately 5-6 minutes.)

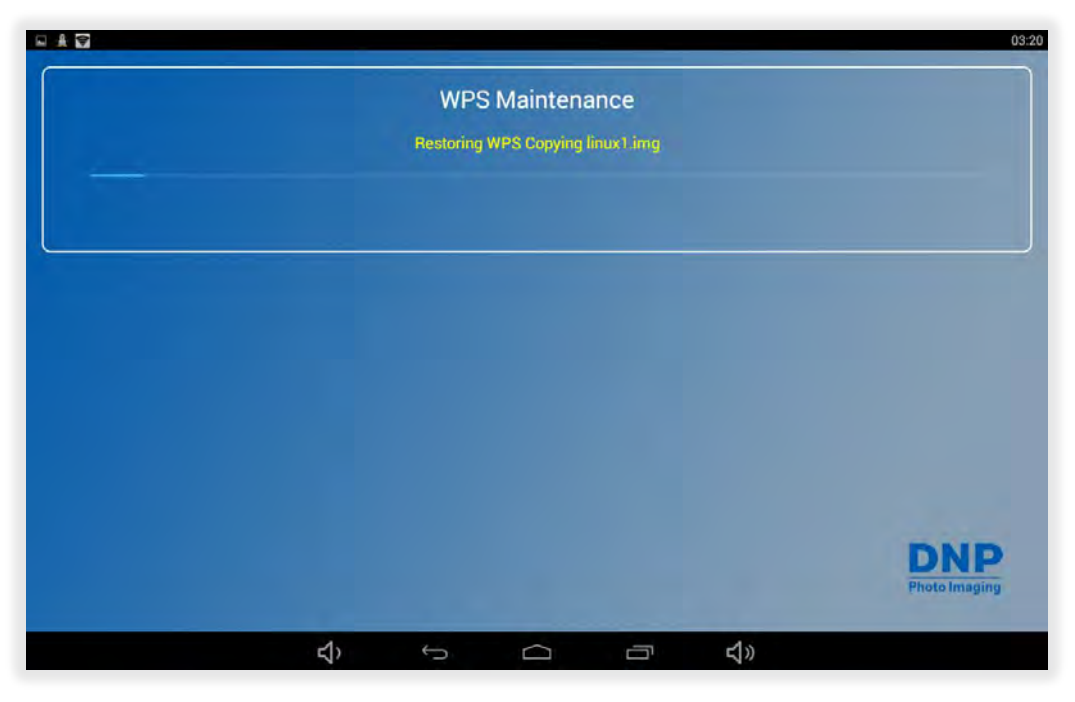

c. After linux.img is completed, you will return to the maintenance screen.

|                          | 03:18                |
|--------------------------|----------------------|
| WPS Maintenance<br>Ready |                      |
| EXIT MAINTENANCE MODE    |                      |
| RESTORE WPS (USB)        |                      |
| RESTORE WPS              |                      |
| SHUTDOWN WPS BOX         |                      |
|                          |                      |
|                          |                      |
|                          |                      |
| CLOSE                    | DNP<br>Photo Imaging |
|                          |                      |

4. Reboot the WPS by holding down the power button. Keep the USB Drive Inserted.

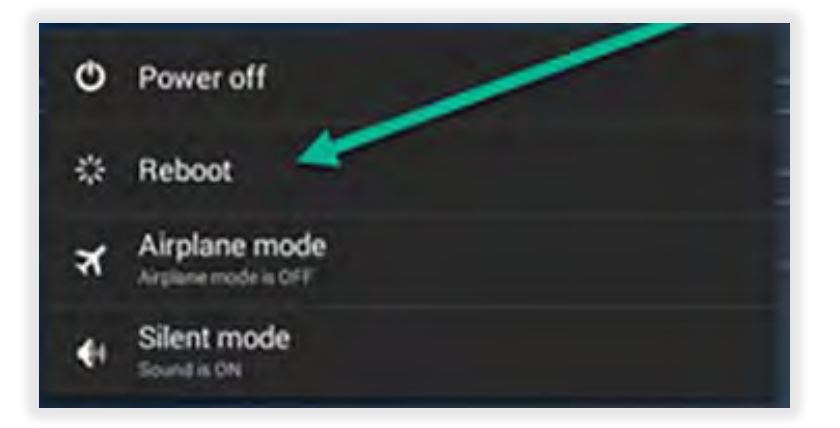

5. After reboot. tap **Install** on the **WPS Pro Updater Screen**.

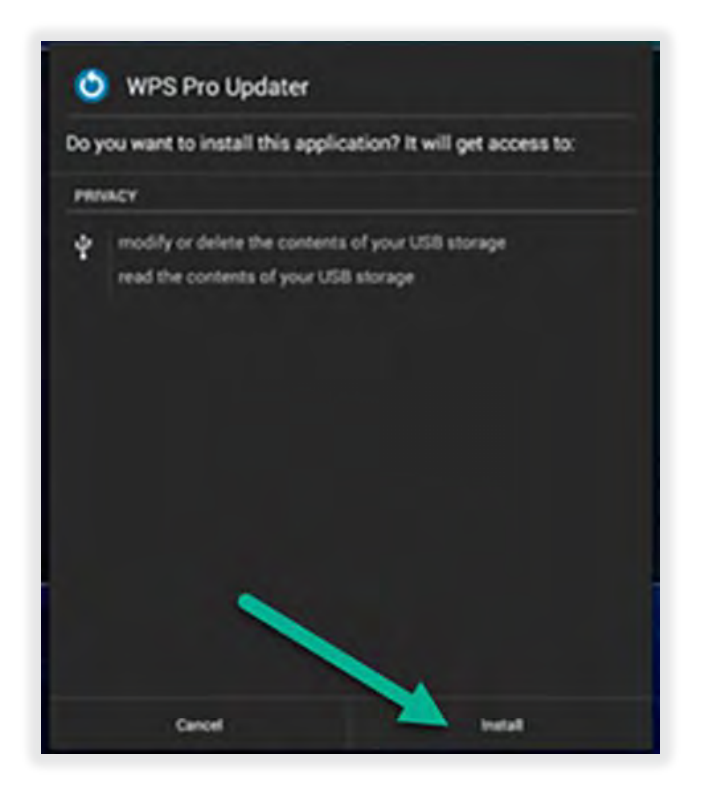

6. Wait for WPS to launch.

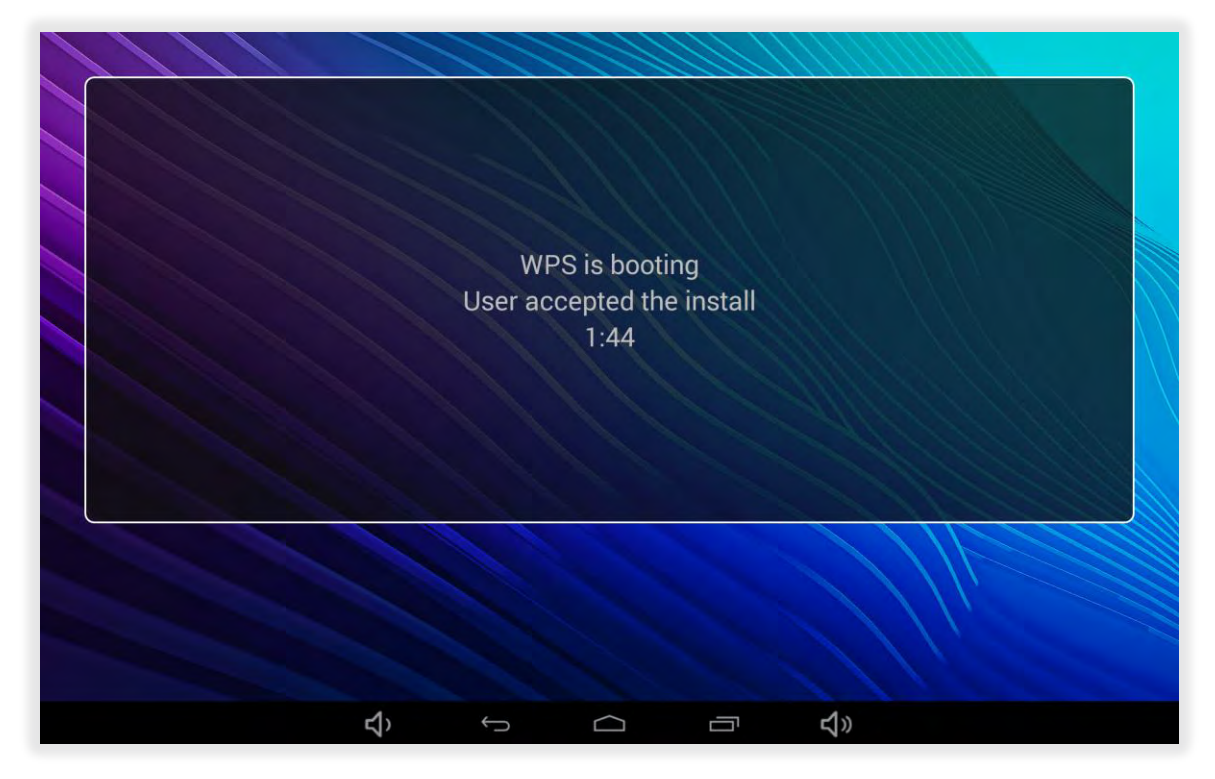

- 7. Finalize the WPS 3 software install.
  - a. Tap the **Home** button.

| DSRX1HS                                                                        | Pending John | Completed Jobs                                                      |
|--------------------------------------------------------------------------------|--------------|---------------------------------------------------------------------|
| Printing<br>696<br>6x4 (PC)                                                    |              | 08.46.31<br>Job. 427 via POST-w288h432 to RX1HS - POST-<br>w288h432 |
|                                                                                |              |                                                                     |
| WPS 2.0<br>Ver 2.0 20160815 0 9 0<br>SSID WPS8afe<br>Network (P: 10.116.153.34 |              | DNP<br>Photo Imaging                                                |

b. Tap the upper right corner of the screen to go to the **Hidden Menu**.

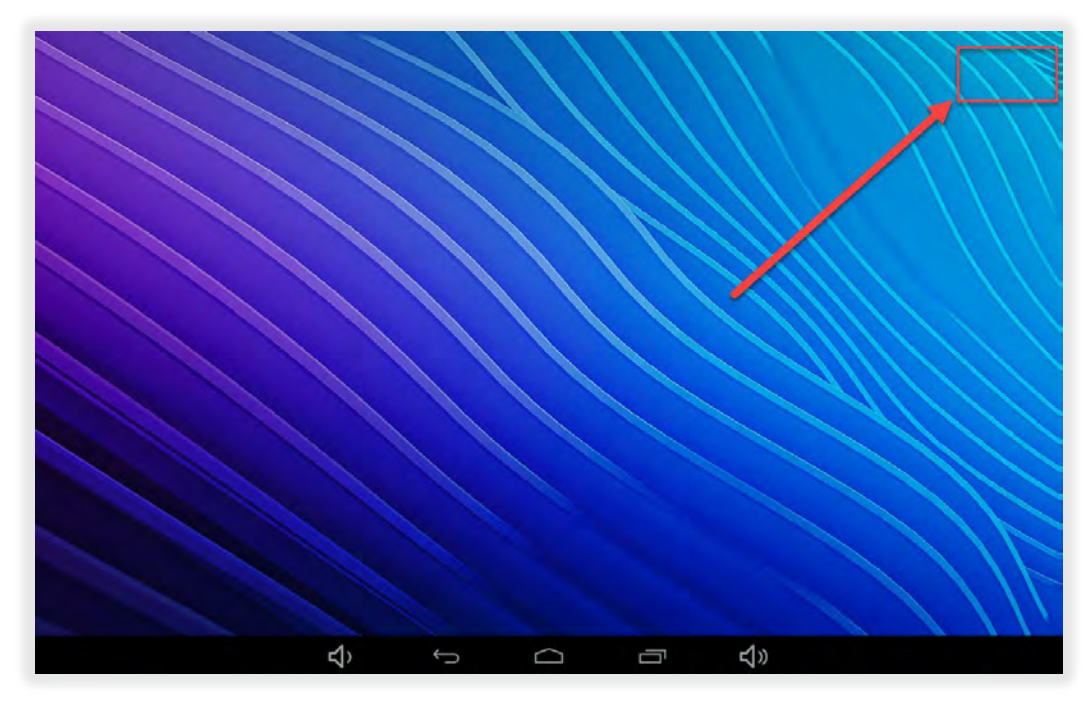

c. Tap WPS Pro Updater (the console will restrart.)

| WPS Pro Updater |    |   |        |            |  |
|-----------------|----|---|--------|------------|--|
| WPS Maintenance |    | / |        |            |  |
| WPS Status      |    |   |        |            |  |
| DNP Launcher    |    |   |        |            |  |
| Settings        |    |   |        |            |  |
| File Manager    |    |   |        |            |  |
| 🚊 Linux Deploy  |    |   |        |            |  |
| QuickSupport    |    |   |        |            |  |
|                 |    |   |        |            |  |
|                 | Ϋ́ | ¢ | $\Box$ | <b>以</b> 》 |  |

8. Tap **DNP WPS Pro Launcher** and then tap **ALWAYS**.

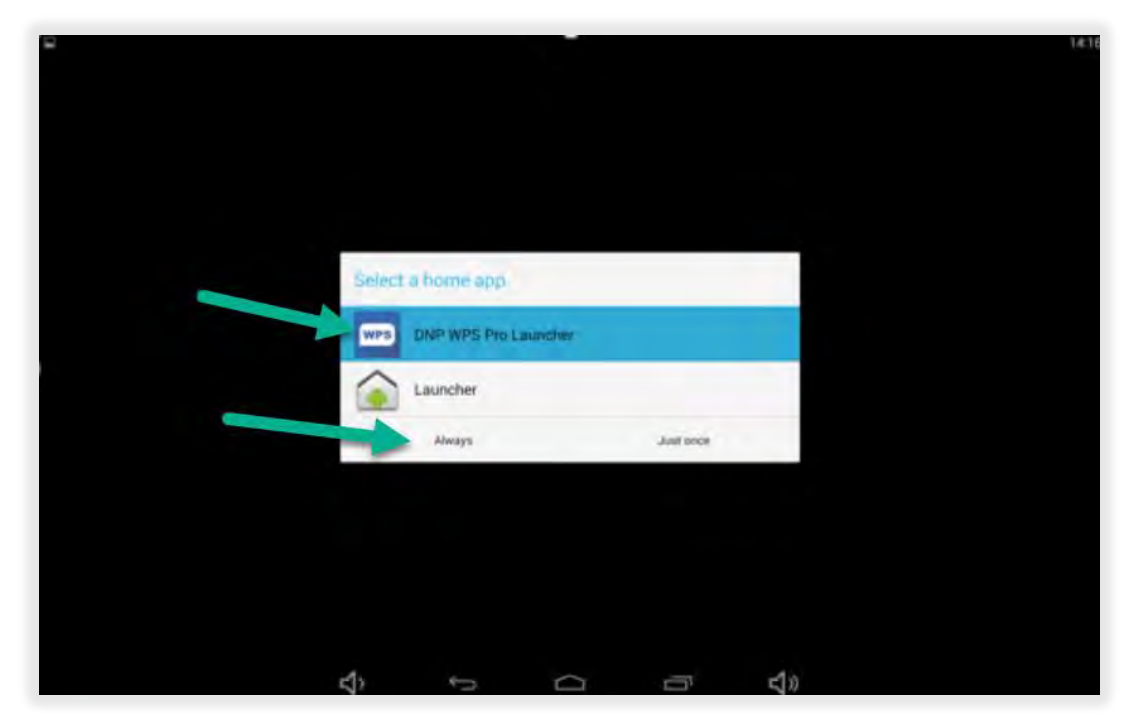

9. If you see this screen, tap **GRANT.** Otherwise, ignore this step.

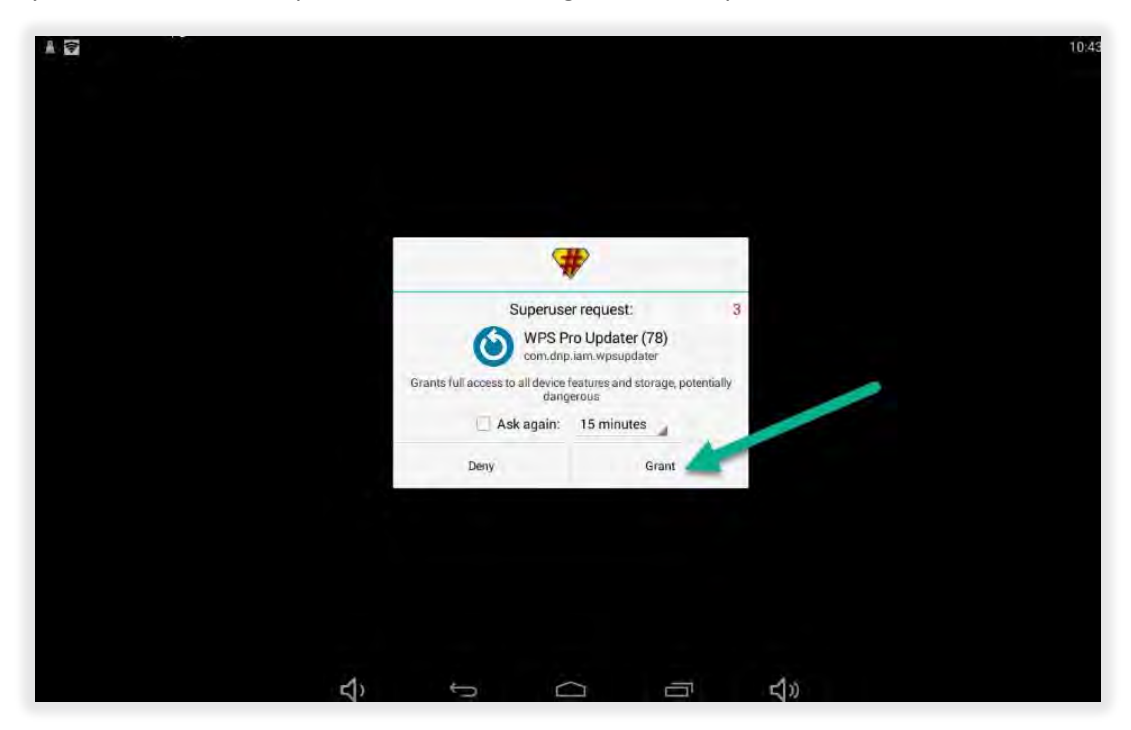

10. Update Complete. The WPS Pro is now updated to the WPS Pro version 3 software.

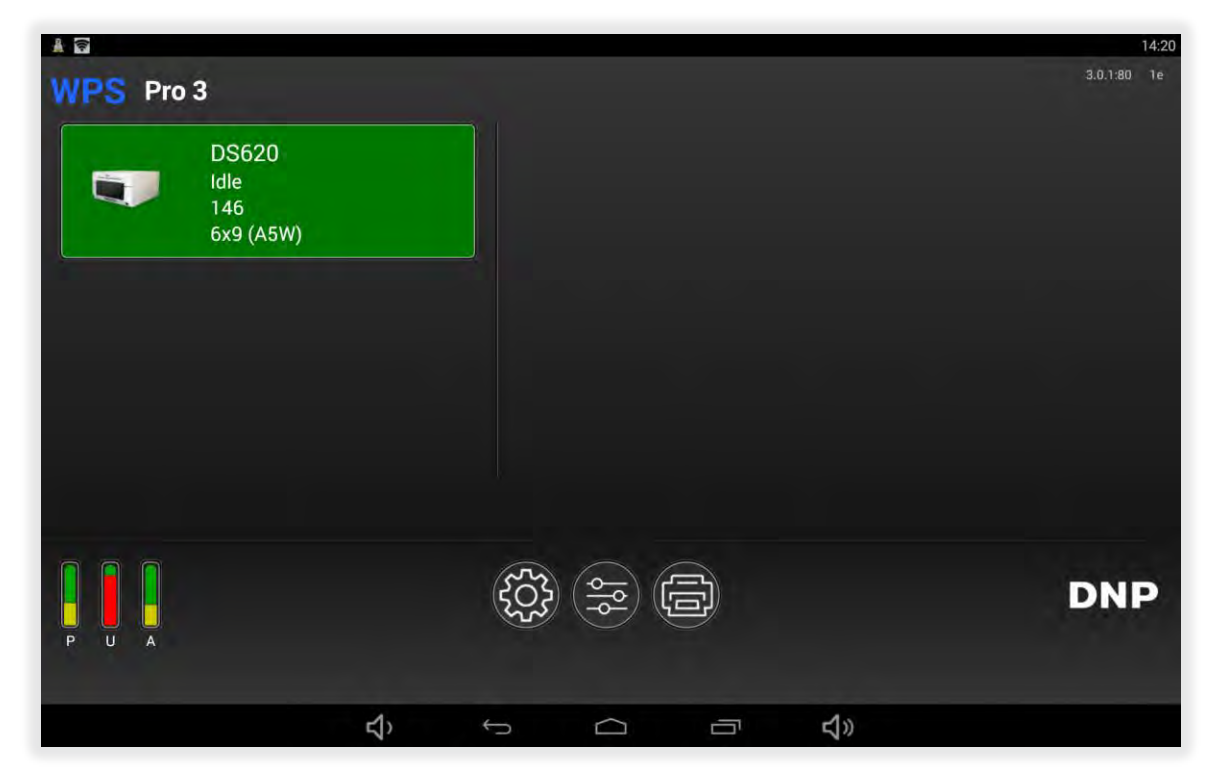

#### **Contact Us**

Need help? Contact DNP Imagingcomm America Corporation technical support at:

United States Phone: 855-367-7604 Email: dnpsupport@dnp.imgcomm.com Website: www.dnpphoto.com For hours of operation, see our website.